# Tutorial para Pesquisa de Livros

### Biblioteca do Acervo Histórico da Escola Caetano de Campos

• Acessar o Infoprisma no link <u>http://infoprisma.fde.sp.gov.br/</u>. O site só abrirá no Internet Explorer.

• Na tela inicial, clicar em "Pesquisa".

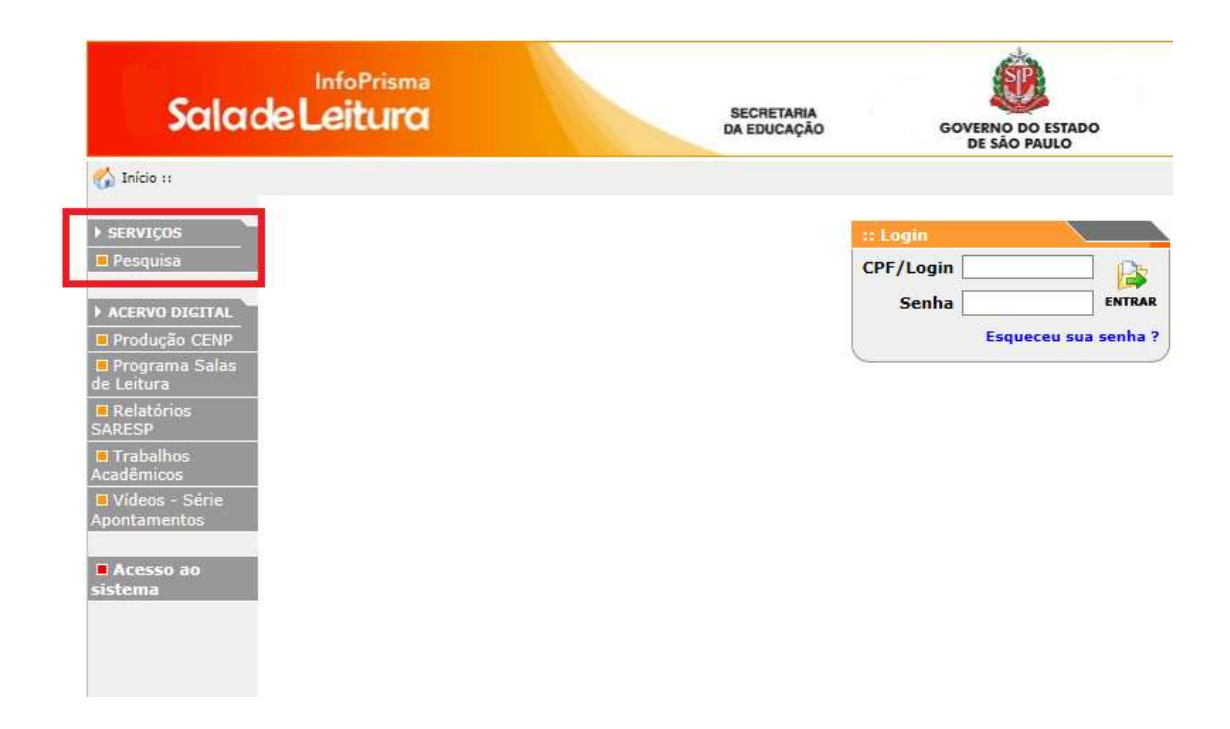

• Clicar na aba "Avançada".

Obs.: A unidade integrante "CRE – Centro de Referência em Educação" é selecionada automaticamente.

| 🏠 Início :: 💷 Pesquisa ::      |                                   |                                                                                |   |
|--------------------------------|-----------------------------------|--------------------------------------------------------------------------------|---|
|                                |                                   | << Somente consulta>>                                                          | ? |
| ▶ SERVIÇOS                     | :: Pesquisa                       |                                                                                |   |
| Pesquisa                       | Pesquisa em: Cidade: SAO PA       | ULO; Unidade Integrante: CRE - CENTRO DE REFERÊNCIA EM<br>EDUCAÇÃO MARIO COVAS |   |
| ACERVO DIGITAL                 | • Como nonciliare em Unidado Tata |                                                                                |   |
| Produção CENP                  | Como pesquisar em Onidade Inte    | grante                                                                         |   |
| Programa Salas de<br>Leitura   | Cidade                            | Unidade Integrante CRE - CENTRO DE REFERÊNCIA EM EDUC/ SELECIONAR >>           |   |
| Relatórios SARESP              |                                   |                                                                                |   |
| Trabalhos<br>Acadêmicos        | Simples Índice                    | Avançada 🔥 Como utilizar a Pesquisa Simples                                    |   |
| Vídeos - Série<br>Apontamentos |                                   |                                                                                |   |
|                                | Título                            | Palavra                                                                        |   |
| Acesso ao                      | O Autor                           |                                                                                |   |
| sistema                        | O Assunto                         | Tipo de documento                                                              |   |
|                                | Em qualquer campo                 | Todos                                                                          |   |
|                                | Ordenar por<br>Título             |                                                                                |   |
|                                | Quantidade de registros por pág   | ina 25                                                                         |   |
|                                |                                   | BUSCAR                                                                         |   |

• Na barra de rolagem, selecionar o campo de busca.

| 🏠 Início :: 💷 Pesquisa ::    |                     |                |                    |                                                                |
|------------------------------|---------------------|----------------|--------------------|----------------------------------------------------------------|
|                              |                     |                | << Somente consu   | lta>>                                                          |
| ▶ SERVIÇOS                   | :: Pesquisa         |                |                    |                                                                |
| Pesquisa                     | Pesquisa em: (      | Cidade: SAO P  | AULO; Unidade Inte | egrante: CRE - CENTRO DE REFERÊNCIA EM<br>EDUCAÇÃO MARIO COVAS |
| ACERVO DIGITAL               | Circular            | f., 17         |                    |                                                                |
| Produção CENP                | Simples             | Indice         | Avançada           | Como utilizar a Pesquisa Avançada                              |
| Programa Salas de<br>Leitura |                     |                |                    |                                                                |
| Relatórios SARESP            | Campo para bus      | са             | Texto              |                                                                |
| Trabalhos                    | Todos               |                |                    | ● E ○ Ou                                                       |
| Acadêmicos                   | Título              |                | Tauta              |                                                                |
| Vídeos - Série               | Autor IS<br>Assunto | са             | lexto              |                                                                |
| Apontamentos                 | Editora             |                |                    |                                                                |
|                              | Evento 15           | ca             | Texto              |                                                                |
| Acesso ao                    | Data                |                |                    |                                                                |
| SIStellia                    | Notas               | ato            | Ordenar nor        |                                                                |
|                              | Resumo              |                | Título             | $\checkmark$                                                   |
|                              | Premiações          | •              | Incuro             | •                                                              |
|                              | Quantidade de re    | aistros por pá | igina 25           |                                                                |
|                              | Quantitadde de re   | giacióa por pe | igina              |                                                                |
|                              |                     |                | BUSCAR             |                                                                |

**ATENÇÃO**: é possível selecionar até três campos para a busca; no entanto, um desses campos deverá ser reservado à busca do termo "AHECC" no campo "Assunto", pois este termo nos permite restringir a pesquisa ao acervo da Biblioteca do Acervo Histórico da Escola Caetano de Campos.

### 1º Exemplo: Autor + Assunto

| tio :: 🎹 Pesquisa ::                                                                                                    |                                                                                                    |                                                                                                    |                                                                                                    |                                                                       |                             |
|----------------------------------------------------------------------------------------------------|----------------------------------------------------------------------------------------------------|----------------------------------------------------------------------------------------------------|----------------------------------------------------------------------------------------------------|-----------------------------------------------------------------------|-----------------------------|
|                                                                                                    |                                                                                                    |                                                                                                    | << Somente consu                                                                                                    | ilta>>                                                                |                             |
| iços                                                                                                    | :: Pesquisa                                                                                                    |                                                                                                    |                                                                                                    |                                                                       |                             |
|                                                                                                    | Pesquisa em: C                                                                                                    | idade: <mark>SAO</mark> I                                                                                                    | PAULO; Unidade Inte                                                                                                    | egrante: CRE - CENTRO DE RE<br>EDUCAÇÃO I                             | FERÊNCIA EM<br>MARIO COVAS  |
|                                                                                                    | Simples                                                                                                    | Índice                                                                                                    | Avançada                                                                                                    | 🔥 Como utilizar a Pes                                                 | squisa Avancada             |
| rama Salas de                                                                                                    |                                                                                                    |                                                                                                    |                                                                                                    |                                                                       |                             |
| tórios SARESP                                                                                                    | Campo para busc                                                                                                    | а                                                                                                    | Texto                                                                                                    |                                                                       |                             |
| alhos                                                                                                    | Autor 🗸                                                                                                    |                                                                                                    | jose scaramelli                                                                                                    | • E                                                                   | 🔘 Ou                        |
| nicos<br>os - Série                                                                                                    | Campo para busc                                                                                                    | а                                                                                                    | Texto                                                                                                    |                                                                       |                             |
| mentos                                                                                                    | Assunto 🗸                                                                                                    |                                                                                                    | ahecc                                                                                                    | × • E                                                                 | 🔾 Ou                        |
|                                                                                                    | Campo para busc                                                                                                    | а                                                                                                    | Texto                                                                                                    |                                                                       |                             |
| a ao                                                                                                    | Todos 🗸                                                                                                    |                                                                                                    |                                                                                                    |                                                                       |                             |
|                                                                                                    | Tipo de document                                                                                                    | to                                                                                                    | Ordenar por                                                                                                    |                                                                       |                             |
|                                                                                                    | Todos                                                                                                    | ~                                                                                                    | Titulo                                                                                                    | <b>~</b>                                                              |                             |
|                                                                                                    | Quantidade de reg                                                                                                    | istros por p                                                                                                    | agina 25                                                                                                    |                                                                       |                             |
|                                                                                                    |                                                                                                    |                                                                                                    | BUSCAR                                                                                                    |                                                                       |                             |
|                                                                                                    |                                                                                                    |                                                                                                    | DODUNI                                                                                                    |                                                                       |                             |
| cio :: 💷 Pesquisa ::                                                                                                    | 1                                                                                                    |                                                                                                    | << Somente consu                                                                                                    | ulta>>                                                                |                             |
| rico :: iiii Pesquisa ::                                                                                                    | :: Pesquisa                                                                                                    |                                                                                                    | << Somente consu                                                                                                    | ulta>>                                                                |                             |
| rio :: iii Pesquisa ::<br>riços<br>quisa                                                                                                    | :: Pesquisa<br>Pesquisa em: C                                                                                                    | iidade: SAO                                                                                                    | << Somente consu<br>PAULO; Unidade Inte                                                                                                    | ulta>><br>egrante: CRE - CENTRO DE RE                                 | EFERÊNCIA EM                |
| riços<br>quisa<br>tvo digital                                                                                                    | :: Pesquisa<br>Pesquisa em: C                                                                                                    | idade: SAO                                                                                                    | << Somente consu<br>PAULO; Unidade Inte                                                                                                    | egrante: CRE - CENTRO DE RE<br>EDUCAÇÃO                               | EFERÊNCIA EM<br>MARIO COVAS |
| riços<br>quisa<br>avo digital<br>dução CENP                                                                                                    | :: Pesquisa         Pesquisa em: C         :: Pesquisa por "jo                                                                                                    | <b>idade: SAO</b><br>ose scarame                                                                                                    | << Somente consu<br>PAULO; Unidade Int<br>elli" em autoria e "ah                                                                                                    | ulta>><br>egrante: CRE - CENTRO DE RE<br>EDUCAÇÃO<br>necc" em assunto | EFERÊNCIA EM<br>MARIO COVAS |
| riços<br>quisa<br>RVO DIGITAL<br>dução CENP<br>grama Salas de                                                                                                    | :: Pesquisa<br>Pesquisa em: C<br>:: Pesquisa por "jo<br>9 Resultado(s) en                                                                                                    | <i>iidade: SAO</i><br>ose scarame<br>contrado(s)                                                                                                    | << Somente consu<br>PAULO; Unidade Int<br>elli" em autoria e "ah                                                                                                    | egrante: CRE - CENTRO DE RE<br>EDUCAÇÃO<br>necc" em assunto           | EFERÊNCIA EM<br>MARIO COVAS |
| ICIO I: III Pesquisa II<br>IIÇOS<br>Quisa<br>IVO DIGITAL<br>dução CENP<br>grama Salas de<br>atórios SARESP                                                                                                    | :: Pesquisa         Pesquisa em: C         :: Pesquisa por "jo         9 Resultado(s) en         1. ANALYSE L                                                                                                    | <i>idade: SAO</i><br>ose scarame<br>contrado(s)<br>OGICA EM P                                                                                                    | << Somente consu<br>PAULO; Unidade Inte<br>elli" em autoria e "ah<br>poucas LIÇÕES.                                                                                                    | egrante: CRE - CENTRO DE RE<br>EDUCAÇÃO<br>necc" em assunto           | FERÊNCIA EM<br>MARIO COVAS  |
| riços<br>quisa<br>tvo DIGITAL<br>dução CENP<br>grama Salas de<br>atórios SARESP<br>balhos<br>micos                                                                                                    | :: Pesquisa         Pesquisa em: C         :: Pesquisa por "je         9 Resultado(s) em         1. ANALYSE L         Autor(es)/Diretor:                                                                                                    | idade: SAO<br>ose scarame<br>contrado(s)<br>OGICA EM P<br>SCARAMEL                                                                                                    | << Somente consu<br>PAULO; Unidade Inte<br>elli" em autoria e "ah<br>poucas LIÇÕES.<br>LLI, JOSÉ                                                                                                    | egrante: CRE - CENTRO DE RE<br>EDUCAÇÃO<br>necc" em assunto           | FERÊNCIA EM<br>MARIO COVAS  |
| Ido :: I Pesquisa ::<br>IQOS<br>Quisa<br>RVO DIGITAL<br>dução CENP<br>grama Salas de<br>atórios SARESP<br>balhos<br>micos<br>2005 - Série                                                                                                    | :: Pesquisa<br>Pesquisa em: C<br>:: Pesquisa por "jo<br>9 Resultado(s) en<br>1. ANALYSE L<br>Autor(es)/Diretor:<br>Editora/Produtora:                                                                                                    | iidade: SAO<br>ose scarame<br>contrado(s)<br>OGICA EM P<br>SCARAMEI<br>LIVRARIA                                                                                                    | << Somente consu<br>PAULO; Unidade Inte<br>elli" em autoria e "ah<br>poucas LIÇÕES.<br>LLI, JOSÉ<br>ZENITH                                                                                                    | egrante: CRE - CENTRO DE RE<br>EDUCAÇÃO<br>necc" em assunto           | EFERÊNCIA EM<br>MARIO COVAS |
| ICIO II III Pesquisa II<br>IICOS<br>quisa<br>RVO DIGITAL<br>dução CENP<br>grama Salas de<br>balhos<br>micos<br>sos - Série<br>amentos                                                                                                    | :: Pesquisa         Pesquisa em: C         :: Pesquisa por "ja         9 Resultado(s) en         1. ANALYSE L         Autor(es)/Diretor:         Editora/Produtora:         Data:                                                                                                    | iidade: SAO<br>ose scarame<br>contrado(s)<br>OGICA EM P<br>SCARAMEI<br>LIVRARIA<br>1926                                                                                                 | Somente consu<br>PAULO; Unidade Inte<br>elli" em autoria e "ah<br>poucas LIÇÕES.<br>LLI, JOSÉ<br>ZENITH                                                                                                    | egrante: <i>CRE - CENTRO DE RE<br/>EDUCAÇÃO</i><br>necc" em assunto   | EFERÊNCIA EM<br>MARIO COVAS |
| Altor II III Pesquisa II<br>Altor II III Pesquisa II<br>Altor DIGITAL<br>dução CENP<br>grama Salas de<br>atórios SARESP<br>balhos<br>micos<br>eos - Série<br>amentos<br>esso ao                                                                                                    | :: Pesquisa         Pesquisa em: C         :: Pesquisa por "je         9 Resultado(s) em         1. ANALYSE L         Autor(es)/Diretor:         Editora/Produtora:         Data:                                                                                                    | idade: SAO<br>ose scarame<br>contrado(s)<br>OGICA EM P<br>SCARAMEI<br>LIVRARIA<br>1926                                                                                                  | << Somente consu<br>PAULO; Unidade Inte<br>elli" em autoria e "añ<br>poucas LIÇÕES.<br>LLI, JOSÉ<br>ZENITH                                                                                                    | egrante: CRE - CENTRO DE RE<br>EDUCAÇÃO<br>necc" em assunto           | FERÊNCIA EM<br>MARIO COVAS  |
| Avo DIGITAL<br>dução CENP<br>grama Salas de<br>balhos<br>micos<br>asos - Série<br>amentos<br>asso ao<br>na                                                                                                    | Pesquisa     Pesquisa em: C     Pesquisa por "je     Pesquisa por "je     Pesquisa por " | idade: SAO<br>ose scarame<br>contrado(s)<br>OGICA EM P<br>SCARAMEL<br>LIVRARIA<br>1926<br>DOS PEQUEL                                                                                    | << Somente consu<br>PAULO; Unidade Inte<br>elli" em autoria e "ah<br>poucas LIÇÕES.<br>LLI, JOSÉ<br>ZENITH<br>NINOS.                                                                                                    | egrante: CRE - CENTRO DE RE<br>EDUCAÇÃO<br>necc" em assunto           | FERÊNCIA EM<br>MARIO COVAS  |
| AVO DIGITAL<br>dução CENP<br>grama Salas de<br>atórios SARESP<br>balhos<br>micos<br>eos - Série<br>amentos                                                                                                    | :: Pesquisa<br>Pesquisa em: C<br>:: Pesquisa por "jo<br>9 Resultado(s) en<br>1. ANALYSE L<br>Autor(es)/Diretor:<br>Editora/Produtora:<br>Data:<br>2. CARTILHA<br>Autor(es)/Diretor:                                                                                                    | idade: SAO<br>ose scarame<br>contrado(s)<br>OGICA EM P<br>SCARAMEI<br>LIVRARIA<br>1926<br>DOS PEQUEI<br>SCARAMEI                                                                        | << Somente consu<br>PAULO; Unidade Inte<br>elli" em autoria e "ah<br>poucas LIÇÕES.<br>LLI, JOSÉ<br>ZENITH<br>NINOS.<br>LLI, JOSÉ                                                                                                    | egrante: CRE - CENTRO DE RE<br>EDUCAÇÃO<br>necc" em assunto           | EFERÊNCIA EM<br>MARIO COVAS |
| Avo DIGITAL<br>dução CENP<br>grama Salas de<br>atórios SARESP<br>balhos<br>micos<br>eos - Série<br>amentos                                                                                                    | Pesquisa     Pesquisa em: C     Pesquisa por "jo     Pesquisa por "jo     Pesquisa por " | iidade: SAO<br>ose scarame<br>contrado(s)<br>OGICA EM P<br>SCARAMEI<br>LIVRARIA<br>1926<br>DOS PEQUEI<br>SCARAMEI<br>LIVRARIA                                                           | Somente consultation de la consultation de la co | egrante: CRE - CENTRO DE RE<br>EDUCAÇÃO<br>necc" em assunto           | EFERÊNCIA EM<br>MARIO COVAS |
| In the second second se | Pesquisa     Pesquisa em: C     Pesquisa por "jo     Pesquisa por "jo     Pesquisa por " | iidade: SAO<br>ose scarame<br>contrado(s)<br>OGICA EM P<br>SCARAMEI<br>LIVRARIA<br>1926<br>DOS PEQUEI<br>SCARAMEI<br>LIVRARIA<br>1928                                                   | << Somente consu<br>PAULO; Unidade Inte<br>elli" em autoria e "af<br>poucas LIÇÕES.<br>LLI, JOSÉ<br>ZENITH<br>NINOS.<br>LLI, JOSÉ<br>ZENITH                                                                                                    | egrante: CRE - CENTRO DE RE<br>EDUCAÇÃO<br>necc" em assunto           | EFERÊNCIA EM<br>MARIO COVAS |
| riços<br>quisa<br>atórios SARESP<br>balhos<br>micos<br>eos - Série<br>amentos                                                                                                    | Pesquisa     Pesquisa em: C     Pesquisa por "je     Pesquisa por "je     Pesquisa por " | idade: SAO<br>ose scarame<br>contrado(s)<br>OGICA EM P<br>SCARAMEL<br>LIVRARIA<br>1926<br>DOS PEQUEL<br>SCARAMEL<br>LIVRARIA<br>1928                                                    | << Somente consu<br>PAULO; Unidade Inte<br>elli" em autoria e "añ<br>poucas LIÇÕES.<br>LLI, JOSÉ<br>ZENITH<br>NINOS.<br>LLI, JOSÉ<br>ZENITH                                                                                                    | egrante: CRE - CENTRO DE RE<br>EDUCAÇÃO<br>necc" em assunto           | FERÊNCIA EM<br>MARIO COVAS  |
| Avo DIGITAL<br>quisa<br>avo DIGITAL<br>dução CENP<br>grama Salas de<br>balhos<br>micos<br>seos - Série<br>amentos<br>esso ao<br>na                                                                                                    | Pesquisa     Pesquisa em: C     Pesquisa por "je     Pesquisa por "je     Pesquisa por " | idade: SAO<br>ose scarame<br>contrado(s)<br>OGICA EM P<br>SCARAMEI<br>LIVRARIA<br>1926<br>DOS PEQUEI<br>SCARAMEI<br>LIVRARIA<br>1928<br>S: PROFILAX<br>SCOLAS PRI                       | << Somente consu<br>PAULO; Unidade Inte<br>elli" em autoria e "ah<br>poucas LIÇÕES.<br>LLI, JOSÉ<br>ZENITH<br>NINOS.<br>LLI, JOSÉ<br>ZENITH<br>CIA E DEFESA ANTI-O<br>MARIAS.                                                                                                    | egrante: CRE - CENTRO DE RE<br>EDUCAÇÃO<br>necc" em assunto           | FERÊNCIA EM<br>MARIO COVAS  |
| riços<br>quisa<br>xvo DIGITAL<br>dução CENP<br>grama Salas de<br>atórios SARESP<br>balhos<br>micos<br>eos - Série<br>amentos                                                                                                    | Pesquisa     Pesquisa em: C     Pesquisa por "jo     PResultado(s) en     1. ANALYSE L     Autor(es)/Diretor:     Editora/Produtora:     Data:     2. CARTILHA     Autor(es)/Diretor:     Editora/Produtora:     Data:     3. AS COBRAS     PARA USO DAS E     Autor(es)/Diretor:                                                                                                    | idade: SAO<br>ose scarame<br>contrado(s)<br>OGICA EM P<br>SCARAMEI<br>LIVRARIA<br>1926<br>DOS PEQUEI<br>SCARAMEI<br>LIVRARIA<br>1928<br>SCARAMEI                                        | << Somente consu<br>PAULO; Unidade Inte<br>elli" em autoria e "ah<br>poucas LIÇÕES.<br>LLI, JOSÉ<br>ZENITH<br>NINOS.<br>LLI, JOSÉ<br>ZENITH<br>KIA E DEFESA ANTI-O<br>MARIAS.<br>LLI, JOSÉ                                                                                                    | egrante: CRE - CENTRO DE RE<br>EDUCAÇÃO<br>necc" em assunto           | EFERÊNCIA EM<br>MARIO COVAS |
| Ido :: i i Pesquisa ::<br>riços<br>quisa<br>tvo DIGITAL<br>dução CENP<br>grama Salas de<br>atórios SARESP<br>balhos<br>micos<br>eos - Série<br>amentos<br>esso ao<br>na                                                                                                    | Pesquisa     Pesquisa em: C     Pesquisa por "jo     Pesquisa por "jo     Pesquisa por " | idade: SAO<br>ose scarame<br>contrado(s)<br>OGICA EM P<br>SCARAMEI<br>LIVRARIA<br>1926<br>DOS PEQUEI<br>SCARAMEI<br>LIVRARIA<br>1928<br>SCARAMEI<br>SCOLAS PRI<br>SCARAMEI<br>PIRATINII | << Somente consu<br>PAULO; Unidade Inte<br>elli" em autoria e "ah<br>poucas lições.<br>LLI, JOSÉ<br>ZENITH<br>NINOS.<br>LLI, JOSÉ<br>ZENITH<br>KIA E DEFESA ANTI-O<br>(MARIAS.<br>LLI, JOSÉ<br>NGA                                                                                                    | egrante: CRE - CENTRO DE RE<br>EDUCAÇÃO<br>necc" em assunto           | EFERÊNCIA EM<br>MARIO COVAS |

## 2º Exemplo: Título + Autor + Assunto

| 🏠 Início :: 🂷 Pesquisa ::               |                               |                          |                          |                                                                |          |
|-----------------------------------------|-------------------------------|--------------------------|--------------------------|----------------------------------------------------------------|----------|
|                                         |                               |                          | << Somente consu         | lta>>                                                          | (        |
| ▶ SERVIÇOS                              | :: Pesquisa                   |                          |                          |                                                                | <u> </u> |
| Pesquisa                                | Pesquisa em: Cio              | lade: <mark>SAO</mark> P | AULO; Unidade Inte       | egrante: CRE - CENTRO DE REFERÊNCIA EM<br>EDUCAÇÃO MARIO COVAS |          |
| ACERVO DIGITAL                          | Simples                       | Índice                   | Avancada                 | Como utilizar a Pesquisa Avancada.                             |          |
| Produção CENP Programa Salas de Leitura |                               |                          |                          |                                                                |          |
| Relatórios SARESP                       | Campo para busca              |                          | Texto                    |                                                                | l        |
| Trabalhos Acadêmicos                    | Título 🗸                      |                          | cartilha                 | ● E ○ Ou                                                       |          |
| Vídeos - Série<br>Apontamentos          | Campo para busca<br>Autor V   |                          | Texto<br>jose scaramelli | ● E ○ Ou                                                       |          |
| Acesso ao<br>sistema                    | Campo para busca<br>Assunto V |                          | Texto<br>ahecc           | ×                                                              |          |
|                                         | Tipo de documento<br>Todos    | ~                        | Ordenar por<br>Título    | ✓                                                              |          |
|                                         | Quantidade de regi            | stros por pá             | gina 25                  |                                                                |          |
|                                         |                               |                          | BUSCAR                   |                                                                |          |

| 🏠 Início :: 🎹 Pesquisa ::    |                                                                                                    |   |
|------------------------------|----------------------------------------------------------------------------------------------------|---|
|                              | << Somente consulta>>                                                                                     | ? |
| ▶ SERVIÇOS                   | :: Pesquisa                                                                                               | L |
| Pesquisa                     | Pesquisa em: Cidade: SAO PAULO; Unidade Integrante: CRE - CENTRO DE REFERÊNCIA EM<br>EDUCAÇÃO MARIO COVAS |   |
| Produção CENP                | :: Pesquisa por "cartilha" em titulo e "jose scaramelli" em autoria e "ahecc" em assunto                  |   |
| Programa Salas de<br>Leitura | 1 Resultado(s) encontrado(s)                                                                              |   |
| Relatórios SARESP            | 1. CARTILHA DOS PEQUENINOS.                                                                               |   |
| Trabalhos<br>Acadêmicos      | Autor(es)/Diretor: SCARAMELLI, JOSÉ                                                                       |   |
| Vídeos - Série Apontamentos  | Editora/Produtora: LIVRARIA ZENITH Data: 1928                                                             |   |
| Acesso ao<br>sistema         | VOLTAR SALVAR IMPRIMIR NOVA PESQUISA                                                                      |   |

#### 3º Exemplo: Título + Assunto

| 🏠 Início :: 🎹 Pesquisa ::    |                            |                          |                       |                                                                |   |
|------------------------------|----------------------------|--------------------------|-----------------------|----------------------------------------------------------------|---|
|                              |                            |                          | << Somente consu      | ilta>>                                                         | ? |
| ▶ SERVIÇOS                   | :: Pesquisa                |                          |                       |                                                                |   |
|                              | Pesquisa em: Cid           | lade: <mark>SAO</mark> I | PAULO; Unidade Int    | egrante: CRE - CENTRO DE REFERÊNCIA EM<br>EDUCACÃO MARIO COVAS |   |
| ACERVO DIGITAL               | Circular,                  | ÷                        |                       |                                                                |   |
| Produção CENP                | Simples                    | Indice                   | Avançada              | Como utilizar a Pesquisa Avançada                              |   |
| Programa Salas de<br>Leitura |                            |                          |                       |                                                                |   |
| Relatórios SARESP            | Campo para busca           |                          | Texto                 |                                                                |   |
| Trabalhos<br>Acadêmicos      | Título 🗸                   |                          | patinho               | ● E ○ Ou                                                       |   |
| Vídeos - Série               | Campo para busca           |                          | Texto                 |                                                                |   |
| Apontamentos                 | Assunto V                  |                          | ahecc                 | • E () Ou                                                      |   |
|                              | <u>Campo para busca</u>    |                          | Texto                 |                                                                |   |
| Acesso ao<br>sistema         | Todos 🗸                    |                          |                       |                                                                |   |
|                              | Tipo de documento<br>Todos | ,<br>~                   | Ordenar por<br>Título | $\checkmark$                                                   |   |
|                              |                            |                          |                       |                                                                |   |
|                              | Quantidade de regis        | stros por p              | ágina 25              |                                                                |   |
|                              |                            |                          | BUSCAR                |                                                                |   |

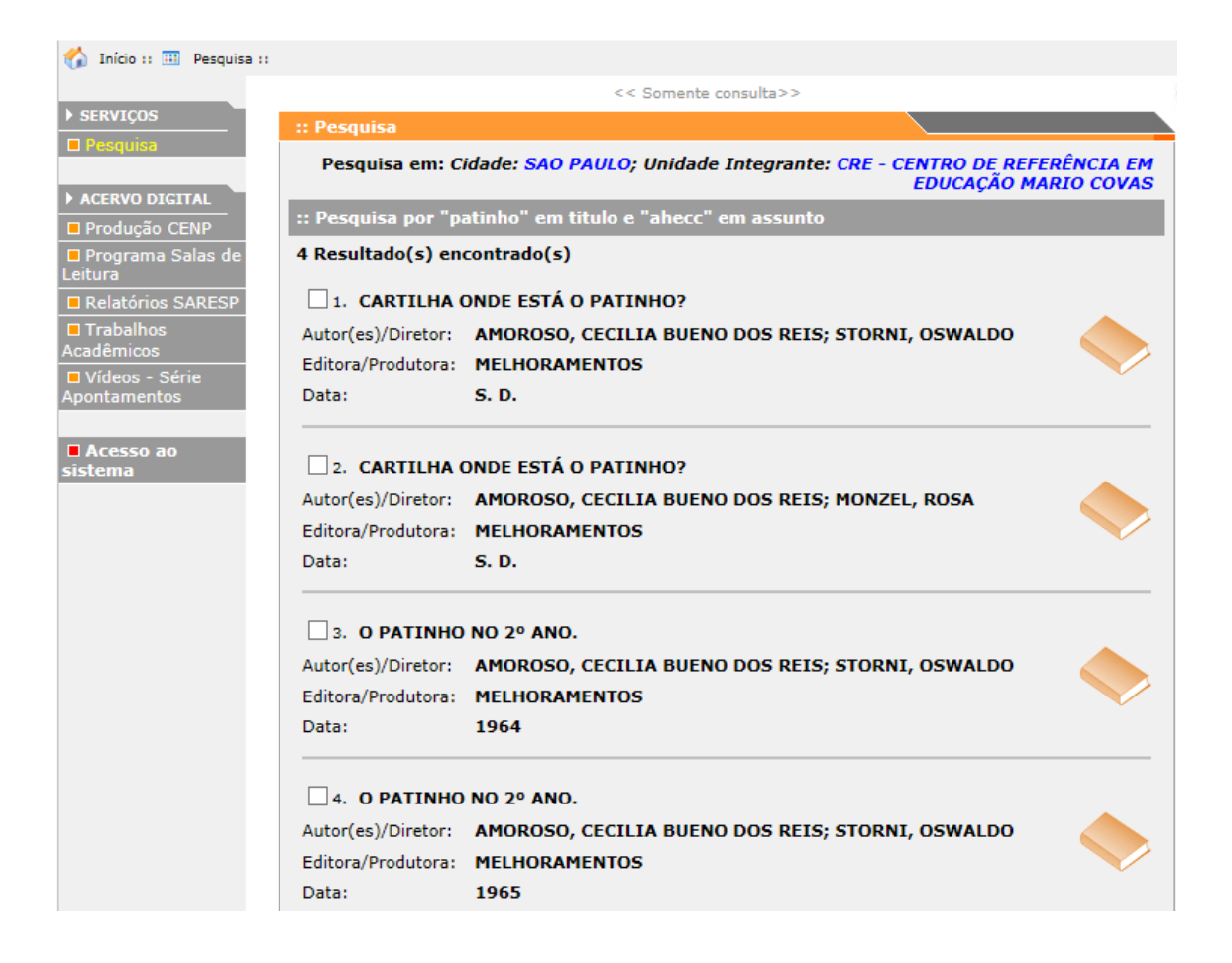